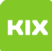

## Funktionelles Postfach unter Outlook für macOS einrichten

## 27.07.2024 06:07:56

## **FAQ-Artikel-Ausdruck**

| Kategorie:                                                               | Anwendungen::Microsoft Exchange | Bewertungen:           | 0                     |
|--------------------------------------------------------------------------|---------------------------------|------------------------|-----------------------|
| Status:                                                                  | öffentlich (Alle)               | Ergebnis:              | 0.00 %                |
| Sprache:                                                                 | de                              | Letzte Aktualisierung: | 11:27:24 - 23.03.2023 |
|                                                                          |                                 |                        |                       |
| Symptom (öffentlich)                                                     |                                 |                        |                       |
|                                                                          |                                 |                        |                       |
|                                                                          |                                 |                        |                       |
| Problem (öffentlich)                                                     |                                 |                        |                       |
|                                                                          |                                 |                        |                       |
|                                                                          |                                 |                        |                       |
| Lösung (öffentlich)                                                      |                                 |                        |                       |
| 1. Rechtsklick auf persönliches Postfach und Kontoeinstellungenauswählen |                                 |                        |                       |
| 2. Unten rechts auf Erweitertklicken                                     |                                 |                        |                       |
| 3. Oben den Reiter Stellvertretungenklicken                              |                                 |                        |                       |
| 4. Im Bereich zusätzliche Postfächer öffnen das Plus-Zeichendrücken      |                                 |                        |                       |
| 5. Die E-Mail Adresse Eingeben, ggf. richtige E-Mail Adresse auswählen   |                                 |                        |                       |
|                                                                          |                                 |                        |                       |